Install the USB driver and software. (The software and USB driver are on the CD supplied with the instrument)

- 1) Install the USB driver before connecting any USB cable.
- 2) Install the software MX-DMM Version xxx
- 3) Connect the USB optical cable to the PC

How to find a USB port number with Windows 7

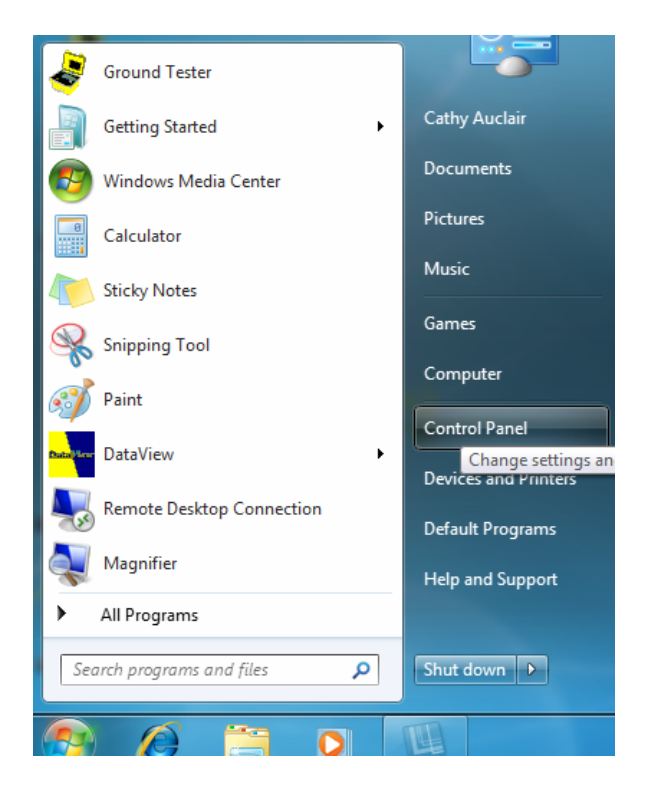

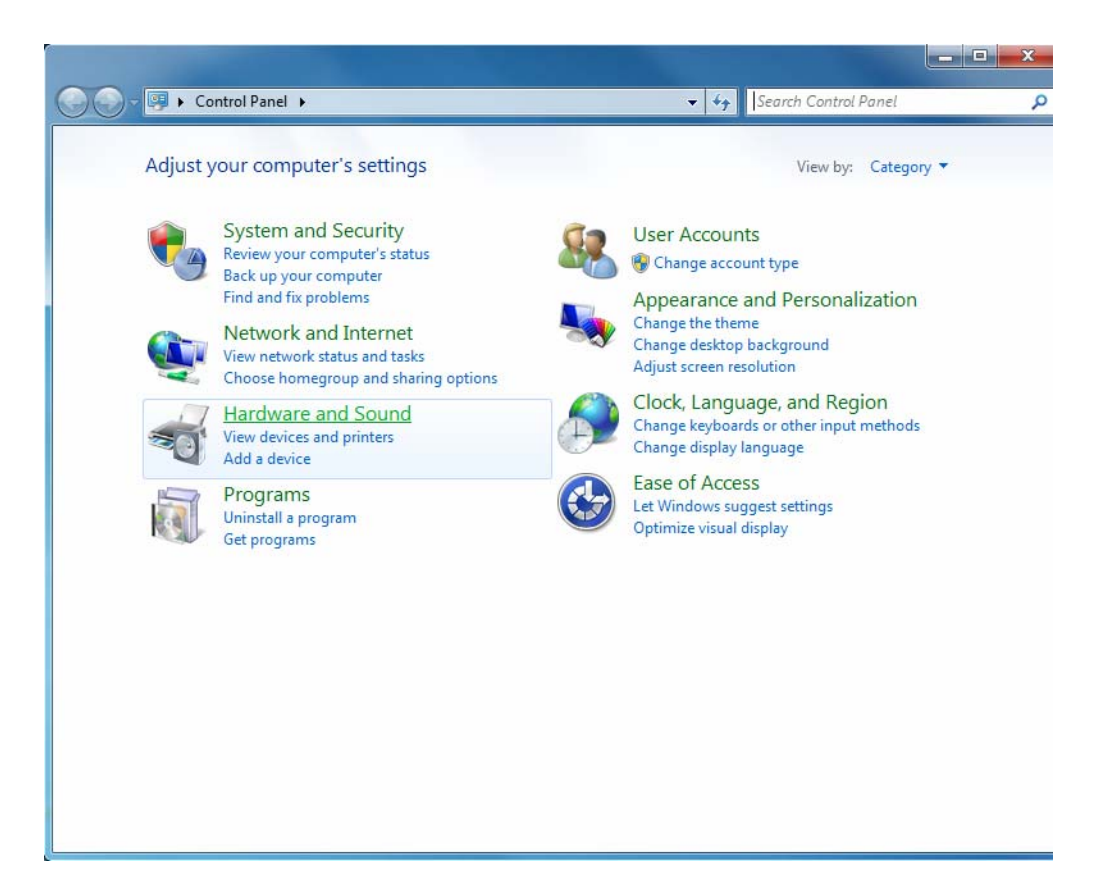

From START/Control panel/Hardware and sound/Device manager

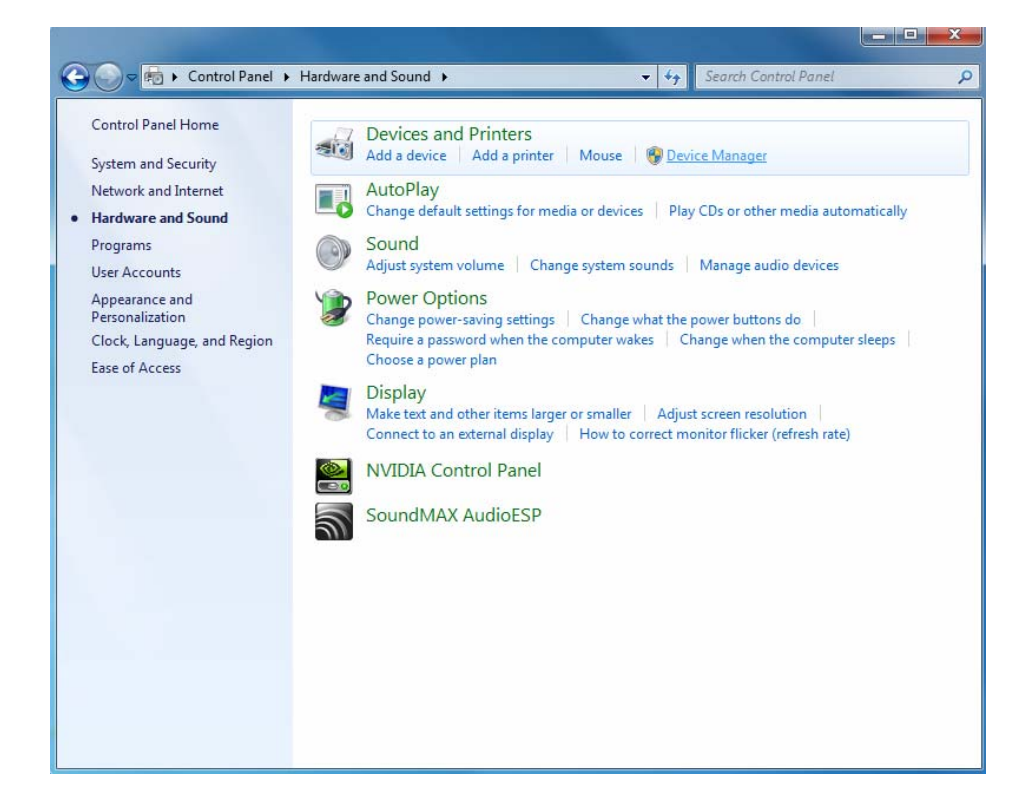

| 🚔 Device Manager                                                                                                    |
|----------------------------------------------------------------------------------------------------|
| File Action View Help                                                                                                    |
|                                                                                                    |
| WSmith3-PC7                                                                                                    |
| Display adapters Display adapters DVD/CD-ROM drives                                                                                                    |
| <ul> <li>Floppy disk drives</li> <li>Floppy drive controllers</li> <li>Human Interface Devices</li> </ul>                                                                                                    |
| The ATA/ATAPI controllers     The Ata Atapic controllers     The Ata Atapic controllers     The Atapic control of the control of the con |
| Monitors     Methodapters     Methodapters                                                                                                    |
| Ports (COM & LPT)      Communications Port (COM1)      ECP Printer Port (LPT1)      Sileson Lee CP1100 LIPE to LAPT Printer (COM4)                                                                                                    |
| <ul> <li>→ Processors</li> <li>→ Sound, video and game controllers</li> <li>→ System devices</li> </ul>                                                                                                    |
| ▷ - ↓ Universal Serial Bus controllers                                                                                                    |
|                                                                                                    |

Remember the com port number and launch SX-DMM

| SX-DMM                                                                        | the second second second second second second second second second second second second second second second s | _ <b>_</b> X |
|-------------------------------------------------------------------------------|----------------------------------------------------------------------------------------------------|--------------|
| <u>File</u> <u>Setup</u> <u>Edit</u> <u>Options</u> <u>Display</u> <u>Wir</u> | ndow <u>?</u>                                                                                                  |              |
| Communication                                                                 | xy 🙋 🖩 🎞 🎝 3 9 9 1                                                                                             |              |
| Type of <u>m</u> esurement F4<br>Reading interval                             | Data<br>I2(Vacdc)                                                                                              | LCD          |
| <u>I</u> rigger<br><u>S</u> orting-out                                        | <u> </u>                                                                                                    |              |
| ✓ <u>A</u> bsolute time<br><u>R</u> elative time                              |                                                                                                    |              |
| <u>S</u> cales<br>A <u>l</u> arm                                              | 2                                                                                                    |              |
| Entry factor                                                                  | Channel 2 · Vacdo                                                                                              |              |
| 300.000 -<br>280.000 -<br>260.000 -<br>240.000 -                              |                                                                                                    |              |

Choose the channel you want to use and enter the com port. It is possible to connect 4 DMM's at the same time.

| Channel 1 : | COM | MIX3281 / 3282 / 3283 |
|-------------|-----|-----------------------|
| Channel 2 : | 4   | MTX5281 / 3282 / 3283 |
| Channel 3 : | ٦   | MTX3231 / 3282 / 3283 |
| Channel 4 : | 1 ا | MTX3261 / 3282 / 3263 |

Press OK then RUN

| SX-DMM                                |                |                                                                      | × |  |  |
|---------------------------------------|----------------|----------------------------------------------------------------------|---|--|--|
| <u>File</u> <u>Setup</u> <u>E</u> dit | <u>Options</u> | Display Window ?                                                     |   |  |  |
| <u>N</u> ew<br>Open                   | Ctrl+N         | 500 x x @ 8040 990 900 80 9                                          |   |  |  |
| Save                                  | Ctrl+S         | Data         LCD           ime         CH1(Vacdc)         CH2(Vacdc) |   |  |  |
| Import MEM                            | F5             |                                                                      |   |  |  |
| <u>R</u> un<br><u>S</u> top           | <b>F2</b><br>日 |                                                                      |   |  |  |
| Prin <u>t</u>                         | Ctrl+P         |                                                                      |   |  |  |
|                                       |                |                                                                      |   |  |  |
| Channel 1 : Vacdc Channel 2 : Vacdc   |                |                                                                      |   |  |  |
| 300.000 -<br>280.000 -<br>280.000 -   |                |                                                                      |   |  |  |

The window displays the range selected on the meter. Modify if needed by clicking on the UP and DOWN arrows.

|             | Type of measurement | Range      | Mode     | Ref          |
|-------------|---------------------|------------|----------|--------------|
| Channel 1 : | Voltage             | Auto Range | AC+DC    | 11           |
| Ohannel 2 . | 👙 Voltaga           | Auto Range | ₫0C      | \$ 600       |
| Channel 3 · | Vollage             | Auto Range | \$<br>DC | <b>1</b> 600 |
| Channel 4 · | Voltage             | auto Range | ¢ DC     | \$ 600       |

| SX-DMM                                                         |                                         |                                   |
|----------------------------------------------------------------|-----------------------------------------|-----------------------------------|
| <u>File Setup Edit Options Display Window</u>                  |                                         |                                   |
|                                                                | 0 1 4 4 4 4 4 4 4 4 4 4 4 4 4 4 4 4 4 4 |                                   |
| Data                                                           |                                         | LCD                               |
| N <sup>*</sup> Date Time CH1(Va<br>3 11_15_2010 11.40.17 16 02 |                                         | 021.19 mVacdc                     |
| 4 11-15-2010 11:40:18 16.02                                    |                                         |                                   |
| 6 11-15-2010 11:40:20 16.02<br>7 11 15 2010 11:40:20 16.02     |                                         |                                   |
| 8 11-15-2010 11:40:22 16.02                                    |                                         |                                   |
| 9 11-15-2010 11:40:23 16:03<br>10 11-15-2010 11:40:24 16:03    |                                         |                                   |
| 11 11-15-2010 11:40:25 021.1<br>12 11-15-2010 11:40:26 021.1   | n<br>n                                  |                                   |
|                                                                | Channel 1 : Vacdc                       |                                   |
| 16.031 -                                                       |                                         |                                   |
| 14 000 -                                                       |                                         |                                   |
|                                                                |                                         |                                   |
| 12.000 -                                                       |                                         |                                   |
| 10.000 -                                                       |                                         |                                   |
|                                                                |                                         |                                   |
| 8.000-                                                         |                                         |                                   |
| 6.000-                                                         |                                         |                                   |
|                                                                |                                         |                                   |
| 4.000 -                                                        |                                         |                                   |
| 2.000 -                                                        |                                         |                                   |
|                                                                |                                         |                                   |
| 15-11-10 11:40:15<br>X 1                                       | 15-11-10 11:41:30 15-                   | -11-10 11:42:07 15-11-10 11:42:45 |
| •                                                              |                                         |                                   |